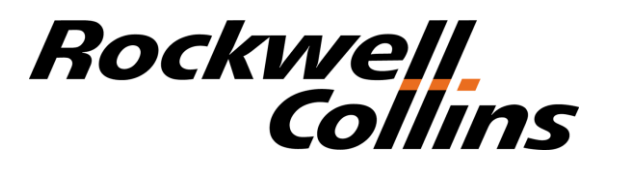

## Spreadsheet based thermal resistance network analysis

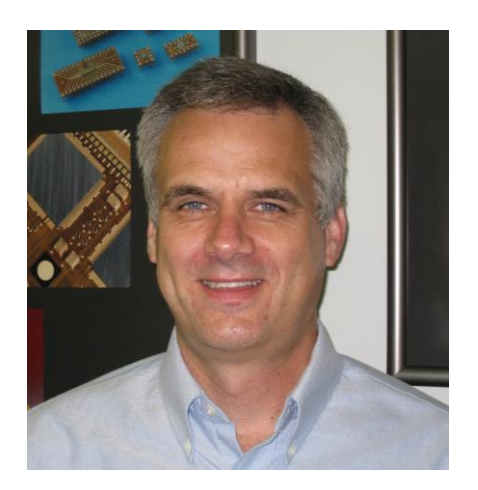

#### **Ross Wilcoxon**

This presentation presents an approach for filling the gap between simple one-dimensional thermal calculations and FEM/CFD analyses. Excel has substantial analysis capabilities and can also provide relatively simple user interfaces. The tutorial will discuss methods to estimate the thermal resistances within a system and how to automatically populate those values into a thermal resistance matrix. This thermal resistance matrix can then be solved using Excel matrix functions to determine system temperatures.

THERMAL LIVE

## Why do thermal analysis using a spreadsheet?

- There are a lot of powerful software tools targeted at solving thermal problems. They are so simple that any fool can run them and produce believable looking results. So why think about using a spreadsheet?
- For starters, because any fool can run those tools and produce believable results...

RMALLI

## Seriously, when should we use a spreadsheet?

- Spreadsheet-based analysis may be good for:
  - quickly identifying critical design factors
  - early designs that are not well enough defined to generate solid models
  - creating tools that can be shared with other people who don't use dedicated analysis tools such as ANSYS, Flotherm, etc.
  - analyzing simple situations so that you aren't tying up licenses of dedicated analysis tools
  - running a quick validation analysis to make sure that you didn't make a mistake with your normal analysis tool

ERMALLI

- Spreadsheets won't:
  - replace analysis tools like Flotherm, ANSYS, etc.
  - be unaffected by fat finger mistakes

### **Resistance Network**

- We can model a thermal system as a network of individual nodes that are connected with thermal resistances (R)
- For this analysis, we will only look at steady state thermal conditions, so we won't include thermal capacitance (mass\*specific heat)
- Thermal resistance determines the heat transfer (Q) between two nodes at different temperatures (T):  $Q_{a-b} = (T_a - T_b)/R_{a-b}$

HERMALLI

### An Unrealistic Example of a Thermal Resistance Network

- Two heat dissipating components on a board with three heat sinks and a heat pipe
- Node 5 is the ambient air

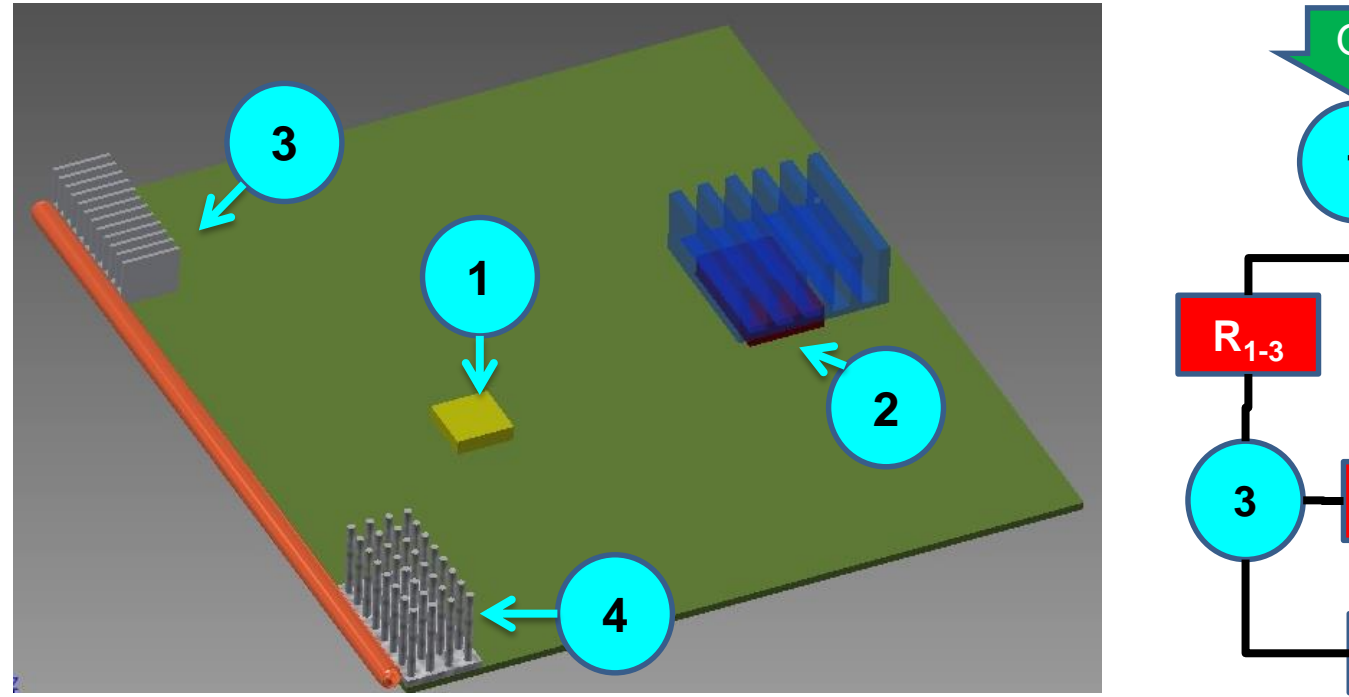

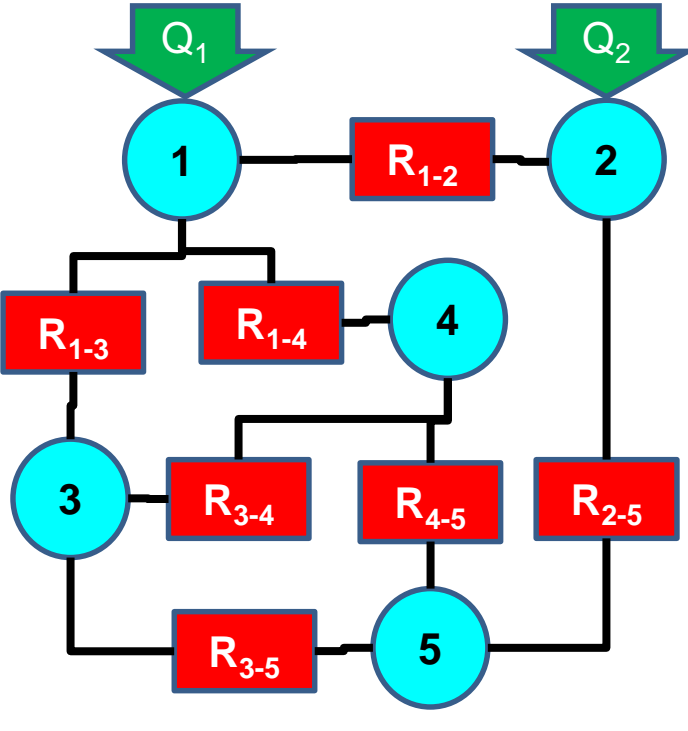

ERMALLI

2015

### Solving a Resistance Network

- Energy balance applied to each node: energy in + energy out = 0 (steady state conditions)
- T<sub>5</sub> is the ambient temperature, which stays the same, so we don't need to do an energy balance on it

 $Q_2$ 

2

R<sub>2-5</sub>

 $R_{3-5}$ 

 $R_{3-4}$ 

 $R_{1-2}$ 

- node 1:  $Q_1 (T_1 T_2) / R_{1-2} (T_1 T_3) / R_{1-3} (T_1 T_4) / R_{1-4} = 0$
- node 2:  $Q_2 + (T_1 T_2)/R_{1-2} (T_2 T_5) / R_{2-5} = 0$
- node 3:  $(T_1-T_3) / R_{1-3} (T_3-T_4) / R_{3-4} (T_3-T_5) / R_{3-5} = 0$
- node 4:  $(T_1-T_4) / R_{1-4} + (T_3-T_4) / R_{3-4} (T_4-T_5) / C_{4-5} = 0$
- node 5:  $T_5$  = ambient temperature

### **Rearranging Terms**

- Rearranged equations and using conductance  $(C = 1/R) = (C_{1-2}+C_{1-3}+C_{1-4})T_1 C_{1-2}T_2 C_{1-3}T_3 C_{1-4}T_4 = Q_1$   $\circ -C_{1-2}T_1 + (C_{1-2}+C_{2-5})T_2 = Q_2 + C_{2-5}T_5$   $\circ -C_{1-3}T_1 + (C_{1-3}+C_{3-4}+C_{3-5})T_3 - C_{3-4}T_4 = C_{3-5}T_5$  $\circ -C_{1-4}T_1 - C_{3-4}T_3 + (C_{1-4}+C_{3-4}+C_{4-5})T_4 = C_{4-5}T_5$
- In matrix notation, this is  $[C]{T} = [Q]$  $\begin{bmatrix} (C_{1-2}+C_{1-3}+C_{1-4}) & -C_{1-2} & -C_{1-3} & -C_{1-4} \\ -C_{1-2} & (C_{1-2}+C_{2-5}) & 0 & 0 \\ -C_{1-3} & 0 & (C_{1-3}+C_{3-4}+C_{3-5}) & -C_{3-4} \\ -C_{1-4} & 0 & -C_{3-4} & (C_{1-4}+C_{3-4}+C_{4-5}) \end{bmatrix} \begin{bmatrix} T_1 \\ T_2 \\ T_3 \\ T_4 \end{bmatrix} = \begin{bmatrix} Q_1 \\ Q_2+C_{2-5}T_5 \\ C_{3-5}T_5 \\ C_{4-5}T_5 \end{bmatrix}$

Solve for each temperature using matrix algebra:
 (T) = [C]<sup>-1</sup>[Q]

### Three steps to use a Resistance Network

- Set up the network
  - define nodes

Focus of this Presentation

- estimate thermal resistances between each node
- Convert the individual resistances and boundary conditions into matrices
  - the conductance matrix, [C], comes from the resistances
  - the boundary condition matrix, [Q], comes from the heat loads and the ambient temperature (and resistances that are connected to ambient)
- Apply matrix algebra to solve for temperatures

### Step 1: Defining Thermal Resistances

- Real systems are inherently 3-dimensional; thermal resistances are based on an assumption of 1-dimensional heat flow
- Types of thermal resistances
  - 1-D conduction; R = L/kA for planar, R =  $\ln(r_2/r_1)/2\pi Lk$ ) for radial, etc.
  - uniform surface temperature convection (R = 1/hA)
  - interface resistance due to TIMs, contact resistance, etc. ( $R = R^*/A$ )
    - $R^*$  = thermal impedance , such as C cm<sup>2</sup>/W
  - component resistance ( $\theta_{j-a}, \theta_{j-b}, etc.$ )
  - various methods to treat 2-D heat flow as 1-D
    - spreading resistance, 'cooling circle', etc.
- For this presentation, I am assuming that you can come up with the thermal resistance values that you need
  - spreadsheets do give you some flexibility for implementing these and modifying them by only changing a cell or two
  - you can create generic resistance tools on self contained worksheets

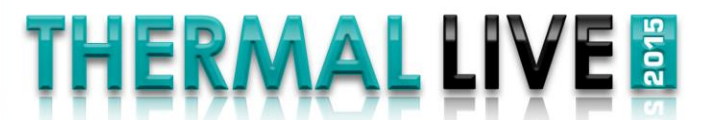

### Step 2: Generating the Conductance and Boundary Condition Matrices

- There are boatloads of ways to do this; I am just suggesting my way of doing it
- The goal here isn't elegance or computational efficiency
  - the goal is to make the best use of the capabilities of spreadsheet in order to make our lives easier!
- So, how do we let the spreadsheet do all the work to convert lists of thermal resistances and power inputs into the [C] and [Q] matrices?

HERMAL LI

- first generate a resistance matrix
- convert values in the resistance matrix to 1/R values
- then generate a conductance matrix

### **Generic Resistance Network Solver**

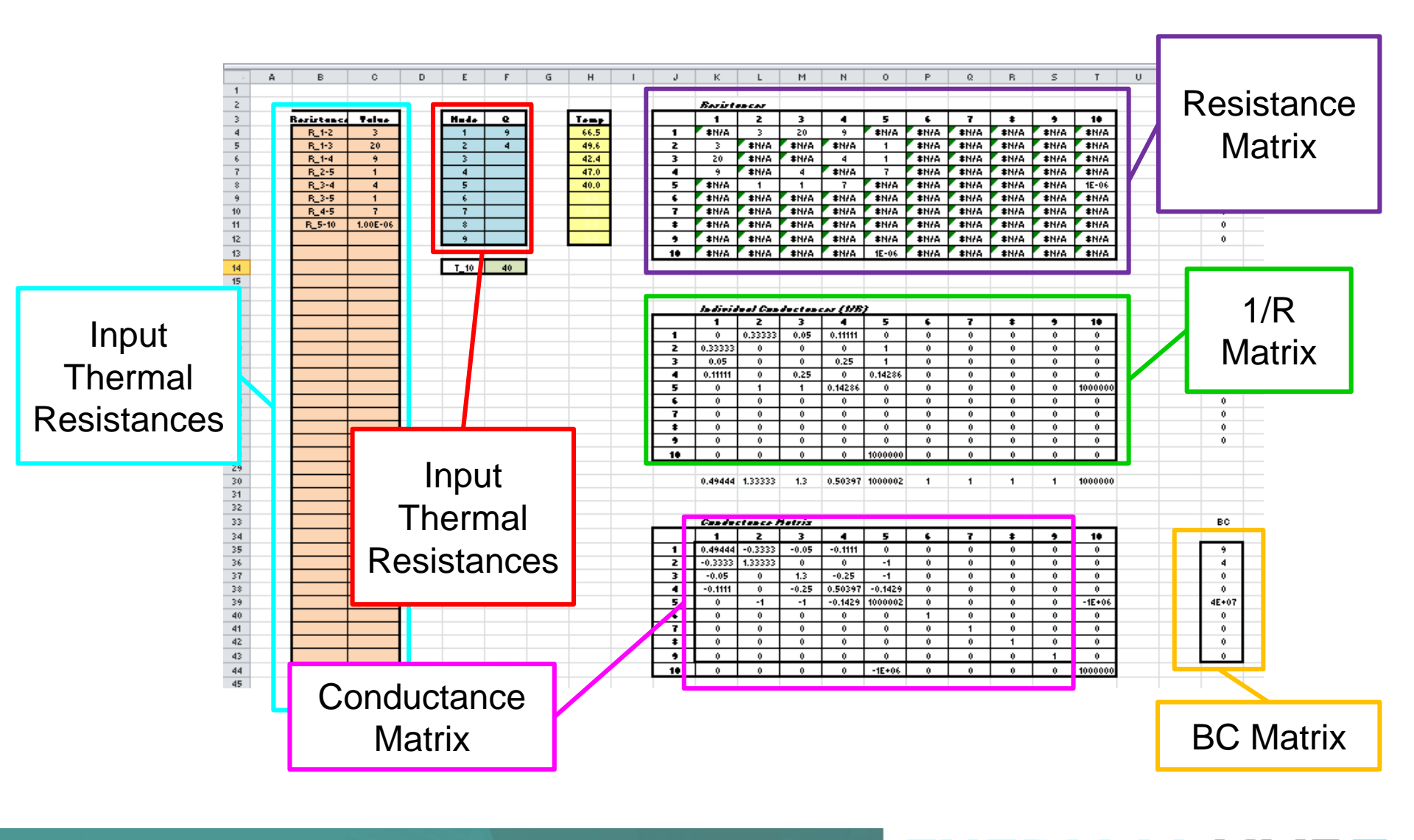

THERMAL LIVE

### **Data Input Portion of Spreadsheet**

- Created an array of resistance values for each resistance between nodes
- Labels in the first column follow a consistent format of R\_a-b, where a and b are the two nodes
- Also input the heat loads for each node
- Input ambient temperature at node 10

| В          | С                                                                                                    | D                                                                                                    | E                                                | F                                                                                                    |                                                                                                    |
|------------|----------------------------------------------------------------------------------------------------|----------------------------------------------------------------------------------------------------|--------------------------------------------------|----------------------------------------------------------------------------------------------------|----------------------------------------------------------------------------------------------------|
|            |                                                                                                    |                                                                                                    |                                                  |                                                                                                    |                                                                                                    |
|            |                                                                                                    |                                                                                                    |                                                  |                                                                                                    |                                                                                                    |
| Resistance | Value                                                                                                    |                                                                                                    | Node                                             | Q                                                                                                    |                                                                                                    |
| R_1-2      | 3                                                                                                    |                                                                                                    | 1                                                | 9                                                                                                    |                                                                                                    |
| R_1-3      | 20                                                                                                    |                                                                                                    | 2                                                | 4                                                                                                    |                                                                                                    |
| R_1-4      | 9                                                                                                    |                                                                                                    | 3                                                |                                                                                                    |                                                                                                    |
| R_2-5      | 1                                                                                                    |                                                                                                    | 4                                                |                                                                                                    |                                                                                                    |
| R_3-4      | 4                                                                                                    |                                                                                                    | 5                                                |                                                                                                    |                                                                                                    |
| R_3-5      | 1                                                                                                    |                                                                                                    | 6                                                |                                                                                                    |                                                                                                    |
| R_4-5      | 7                                                                                                    |                                                                                                    | 7                                                |                                                                                                    |                                                                                                    |
| R_5-10     | 1.00E-06                                                                                                    |                                                                                                    | 8                                                |                                                                                                    |                                                                                                    |
|            |                                                                                                    |                                                                                                    | 9                                                |                                                                                                    |                                                                                                    |
|            |                                                                                                    |                                                                                                    |                                                  |                                                                                                    |                                                                                                    |
|            |                                                                                                    |                                                                                                    | T_10                                             | 40                                                                                                    |                                                                                                    |
|            |                                                                                                    |                                                                                                    |                                                  |                                                                                                    |                                                                                                    |
|            |                                                                                                    |                                                                                                    |                                                  |                                                                                                    |                                                                                                    |
|            | B<br>Resistance<br>R_1-2<br>R_1-3<br>R_1-4<br>R_2-5<br>R_3-4<br>R_3-4<br>R_3-5<br>R_4-5<br>R_4-5<br>R_5-10<br>1<br>1<br>1<br>1<br>1<br>1<br>1<br>1<br>1<br>1<br>1<br>1<br>1 | B         C           Resistance         Value           R_1-2         3           R_1-3         20           R_1-4         9           R_2-5         1           R_3-4         4           R_3-5         1           R_4-5         7           R_5-10         1.00E-06           I         1.00E-06 | B       C       D         Resistance       Value | B         C         D         E           Image: Select stance         Value         Image: Select stance         Node           R_1-2         3         Image: Select stance         Node           R_1-3         20         Image: Select stance         Image: Select stance           R_1-3         20         Image: Select stance         Image: Select stance         Image: Select stance           R_1-3         20         Image: Select stance         Image: Select stance         Image: Select stance         Image: Select stance           R_1-3         20         Image: Select stance         Image: Select stance | B         C         D         E         F           Image: Section of the section of the section of t |

ERMALLI

### **Resistance Matrix**

- With the resistance values in two columns with consistent formatting, you can generate a resistance matrix
- Start with an NxN array with numbers from 1 to N along the top and the left edge (N is the maximum # of nodes)

=IF(\$J4<K\$3,OFFSET(\$J\$3,K\$3,\$J4),VLOOKUP("R\_"&K\$3&"-"&\$J4,\$B\$4:\$C\$48,2,FALSE))

- Populates cells with the resistance values defined in the input region
  - #N/A if no value available

|    | Resistaric | esistances |      |      |       |      |      |      |      |      |
|----|------------|------------|------|------|-------|------|------|------|------|------|
|    | 1          | 2          | 3    | 4    | 5     | 6    | 7    | 8    | 9    | 10   |
| 1  | #N/A       | 3          | 20   | 9    | #N/A  | #N/A | #N/A | #N/A | #N/A | #N/  |
| 2  | 3          | #N/A       | #N/A | #N/A | 1     | #N/A | #N/A | #N/A | #N/A | #N/  |
| 3  | 20         | #N/A       | #N/A | 4    | 1     | #N/A | #N/A | #N/A | #N/A | #N/  |
| 4  | 9          | #N/A       | 4    | #N/A | 7     | #N/A | #N/A | #N/A | #N/A | #N/  |
| 5  | #N/A       | 1          | 1    | 7    | #N/A  | #N/A | #N/A | #N/A | #N/A | 1E-0 |
| 6  | #N/A       | #N/A       | #N/A | #N/A | #N/A  | #N/A | #N/A | #N/A | #N/A | #N/  |
| 7  | #N/A       | #N/A       | #N/A | #N/A | #N/A  | #N/A | #N/A | #N/A | #N/A | #N/  |
| 8  | #N/A       | #N/A       | #N/A | #N/A | #N/A  | #N/A | #N/A | #N/A | #N/A | #N/  |
| 9  | #N/A       | #N/A       | #N/A | #N/A | #N/A  | #N/A | #N/A | #N/A | #N/A | #N/  |
| 10 | #N/A       | #N/A       | #N/A | #N/A | 1E-06 | #N/A | #N/A | #N/A | #N/A | #N/  |

THERMALLI

### Converting Inputs into the [C] and [Q] Matrices

- The [C] matrix that we saw before followed a pattern:
  - terms in each cell is -1/R, except along the diagonal (row = column) the term is the sum of 1/R for that row (or column)

$$\begin{bmatrix} (C_{1-2}+C_{1-3}+C_{1-4}) & -C_{1-2} & -C_{1-3} & -C_{1-4} \\ -C_{1-2} & (C_{1-2}+C_{2-5}) & 0 & 0 \\ -C_{1-3} & 0 & (C_{1-3}+C_{3-4}+C_{3-5}) & -C_{3-4} \\ -C_{1-4} & 0 & -C_{3-4} & (C_{1-4}+C_{3-4}+C_{4-5}) \end{bmatrix}$$

HERMALLI

• Terms in the [Q] matrix are the heat dissipation plus the conductance \* ambient temperature

$$\begin{bmatrix} Q_1 \\ Q_2 + C_{2-5}T_5 \\ C_{3-5}T_5 \\ C_{4-5}T_5 \end{bmatrix}$$

### 1/R and Conductance Matrices

#### =IF(ISERROR(K4),0,1/K4)

|                                                                                                    |                                       |                                                      |                                            | (4.(0))                                          |                                                            |                                                           |                                 |                                 |                                 |                                           |                                                   |
|----------------------------------------------------------------------------------------------------|---------------------------------------|------------------------------------------------------|--------------------------------------------|--------------------------------------------------|------------------------------------------------------------|-----------------------------------------------------------|---------------------------------|---------------------------------|---------------------------------|-------------------------------------------|---------------------------------------------------|
| If the value in the D metrix                                                                                      |                                       | Individual                                           | Conductan                                  | ces (1/R)                                        |                                                            | -                                                         |                                 | -                               |                                 |                                           |                                                   |
|                                                                                                    |                                       | 1                                                    | 2                                          | 3                                                | 4                                                          | 5                                                         | 6                               | /                               | 8                               | 9                                         | 10                                                |
| is #N/A value is 0 if not                                                                                         |                                       | 0 22222                                              | 0.33333                                    | 0.05                                             | 0.11111                                                    | 0                                                         | 0                               | 0                               | 0                               | 0                                         | 0                                                 |
|                                                                                                    | 2                                     | 0.05                                                 | 0                                          | 0                                                | 0.25                                                       | 1                                                         | 0                               | 0                               | 0                               | 0                                         | 0                                                 |
| value is 1/R                                                                                                    | 4                                     | 0.05                                                 | 0                                          | 0.25                                             | 0.25                                                       | 0 14286                                                   | 0                               | 0                               | 0                               | 0                                         | 0                                                 |
|                                                                                                    | 5                                     | 0                                                    | 1                                          | 1                                                | 0.14286                                                    | 0                                                         | 0                               | 0                               | 0                               | 0                                         | 1000000                                           |
|                                                                                                    | 6                                     | 0                                                    | 0                                          | 0                                                | 0                                                          | 0                                                         | 0                               | 0                               | 0                               | 0                                         | 0                                                 |
|                                                                                                    | 7                                     | 0                                                    | 0                                          | 0                                                | 0                                                          | 0                                                         | 0                               | 0                               | 0                               | 0                                         | 0                                                 |
|                                                                                                    | 8                                     | 0                                                    | 0                                          | 0                                                | 0                                                          | 0                                                         | 0                               | 0                               | 0                               | 0                                         | 0                                                 |
| adds up the 1/R values in the                                                                                     | 9                                     | 0                                                    | 0                                          | 0                                                | 0                                                          | 0                                                         | 0                               | 0                               | 0                               | 0                                         | 0                                                 |
|                                                                                                    | 10                                    | 0                                                    | 0                                          | 0                                                | 0                                                          | 1000000                                                   | 0                               | 0                               | 0                               | 0                                         | 0                                                 |
| same column; if the sum = $0$ ,                                                                                   |                                       |                                                      |                                            |                                                  |                                                            |                                                           |                                 |                                 |                                 |                                           |                                                   |
| set the value to 1                                                                                                |                                       | 0.49444                                              | 1.33333                                    | 1.3                                              | 0.50397                                                    | 1000002                                                   | 1                               | 1                               | 1                               | 1                                         | 1000000                                           |
|                                                                                                    |                                       |                                                      |                                            |                                                  |                                                            |                                                           |                                 |                                 |                                 |                                           |                                                   |
| =IF(SUM(K19:K28)=0.1,SUM(K                                                                                        | 19:K2                                 | 28))                                                 | an Matalu                                  |                                                  |                                                            |                                                           |                                 |                                 |                                 |                                           |                                                   |
|                                                                                                    |                                       |                                                      |                                            | 2                                                | 4                                                          | E                                                         | 6                               | 7                               | •                               | •                                         | 10                                                |
|                                                                                                    |                                       | 0.49444                                              | _0 33333                                   | -0.05                                            | 4                                                          | 0                                                         | 0                               | /                               | •                               | 9                                         | 10                                                |
|                                                                                                    |                                       | -0 33333                                             | 1 33333                                    | -0.05                                            | 0.11111                                                    | -1                                                        | 0                               | 0                               | 0                               | 0                                         | 0                                                 |
|                                                                                                    | <b>-</b>                              |                                                      |                                            |                                                  |                                                            | - <u>-</u>                                                |                                 |                                 | · ·                             |                                           |                                                   |
| -IF(K\$34-\$ 135 K\$30 -K19)                                                                                      | 3                                     | -0.05                                                | 0                                          | 1.3                                              | -0.25                                                      | -1                                                        | 0                               | 0                               | 0                               | 0                                         | 0                                                 |
| =IF(K\$34=\$J35,K\$30,-K19)                                                                                       | 3                                     | -0.05<br>-0.11111                                    | 0                                          | 1.3<br>-0.25                                     | -0.25<br>0.50397                                           | -1<br>-0.14286                                            | 0                               | 0                               | 0                               | 0                                         | 0                                                 |
| =IF(K\$34=\$J35,K\$30,-K19)                                                                                       | 3<br>4<br>5                           | -0.05<br>-0.11111<br>0                               | 0<br>0<br>-1                               | 1.3<br>-0.25<br>-1                               | -0.25<br>0.50397<br>-0.14286                               | -1<br>-0.14286<br>1000002                                 | 0<br>0<br>0                     | 0<br>0<br>0                     | 0<br>0<br>0                     | 0                                         | 0 0 -1000000                                      |
| =IF(K\$34=\$J35,K\$30,-K19)<br><i>if the row and column</i>                                                       | 3<br>4<br>5<br>6                      | -0.05<br>-0.11111<br>0<br>0                          | 0<br>0<br>-1<br>0                          | 1.3<br>-0.25<br>-1<br>0                          | -0.25<br>0.50397<br>-0.14286<br>0                          | -1<br>-0.14286<br>1000002<br>0                            | 0<br>0<br>0<br>1                | 0<br>0<br>0<br>0                | 0<br>0<br>0<br>0                | 0<br>0<br>0<br>0                          | 0<br>0<br>-1000000<br>0                           |
| =IF(K\$34=\$J35,K\$30,-K19)<br>if the row and column                                                              | 3<br>4<br>5<br>6<br>7                 | -0.05<br>-0.11111<br>0<br>0<br>0                     | 0<br>0<br>-1<br>0<br>0                     | 1.3<br>-0.25<br>-1<br>0<br>0                     | -0.25<br>0.50397<br>-0.14286<br>0<br>0                     | -1<br>-0.14286<br>1000002<br>0<br>0                       | 0<br>0<br>1<br>0                | 0<br>0<br>0<br>1                | 0<br>0<br>0<br>0                | 0 0 0 0 0 0 0                             | 0<br>0<br>-1000000<br>0<br>0                      |
| =IF(K\$34=\$J35,K\$30,-K19)<br><i>if the row and column</i><br><i>numbers are the same, use</i>                   | 3<br>4<br>5<br>6<br>7<br>8            | -0.05<br>-0.11111<br>0<br>0<br>0<br>0                | 0<br>0<br>-1<br>0<br>0<br>0                | 1.3<br>-0.25<br>-1<br>0<br>0<br>0                | -0.25<br>0.50397<br>-0.14286<br>0<br>0<br>0                | -1<br>-0.14286<br>1000002<br>0<br>0<br>0                  | 0<br>0<br>1<br>0<br>0           | 0<br>0<br>0<br>1<br>0           | 0<br>0<br>0<br>0<br>0<br>1      | 0<br>0<br>0<br>0<br>0                     | 0<br>0<br>-1000000<br>0<br>0<br>0                 |
| =IF(K\$34=\$J35,K\$30,-K19)<br>if the row and column<br>numbers are the same, use<br>the sum term for the column. | 3<br>4<br>5<br>6<br>7<br>8<br>9       | -0.05<br>-0.11111<br>0<br>0<br>0<br>0<br>0<br>0      | 0<br>0<br>-1<br>0<br>0<br>0<br>0           | 1.3<br>-0.25<br>-1<br>0<br>0<br>0<br>0           | -0.25<br>0.50397<br>-0.14286<br>0<br>0<br>0<br>0           | -1<br>-0.14286<br>1000002<br>0<br>0<br>0<br>0             | 0<br>0<br>1<br>0<br>0<br>0      | 0<br>0<br>0<br>1<br>0<br>0      | 0<br>0<br>0<br>0<br>1<br>0      | 0<br>0<br>0<br>0<br>0<br>0<br>0<br>1      | 0<br>0<br>-1000000<br>0<br>0<br>0<br>0            |
| =IF(K\$34=\$J35,K\$30,-K19)<br>if the row and column<br>numbers are the same, use<br>the sum term for the column, | 3<br>4<br>5<br>6<br>7<br>8<br>9<br>10 | -0.05<br>-0.11111<br>0<br>0<br>0<br>0<br>0<br>0<br>0 | 0<br>0<br>-1<br>0<br>0<br>0<br>0<br>0<br>0 | 1.3<br>-0.25<br>-1<br>0<br>0<br>0<br>0<br>0<br>0 | -0.25<br>0.50397<br>-0.14286<br>0<br>0<br>0<br>0<br>0<br>0 | -1<br>-0.14286<br>1000002<br>0<br>0<br>0<br>0<br>-1000000 | 0<br>0<br>1<br>0<br>0<br>0<br>0 | 0<br>0<br>0<br>1<br>0<br>0<br>0 | 0<br>0<br>0<br>0<br>1<br>0<br>0 | 0<br>0<br>0<br>0<br>0<br>0<br>0<br>1<br>0 | 0<br>0<br>-1000000<br>0<br>0<br>0<br>0<br>1000000 |

THERMAL LIVE

### Step 3: Matrix Analysis to Solve for Temps

- Excel has functions for dealing with matrices
  - Minverse() calculates the inverse of a matrix
  - Mmult() multiplies to matrices
- To use, highlight entire region where result will go, type in equation and then hit ctl-shift-enter
  - resulting matrix equation will have curly brackets (you don't put in)

|   | {=MINVERSE(K35:S43)}                                                      |            |            |          |          | •        | {=MML | JLT(K | 50:S58                       | 8,W35:W43 | )} |      |      |
|---|---------------------------------------------------------------------------|------------|------------|----------|----------|----------|-------|-------|------------------------------|-----------|----|------|------|
|   | calculates the inverse of [C] calculates the inverse of [C] <sup>-1</sup> |            |            |          |          |          |       |       | rse of [C] <sup>-1</sup> [Q] | ,         |    |      |      |
|   |                                                                           | Inverse Co | onductance | Matrix   |          |          |       |       |                              |           |    |      |      |
| Ι |                                                                           | 1          | 2          | 3        | 4        | 5        | 6     | 7     | 8                            | 9         |    | Node | Temp |
|   | 1                                                                         | 2.650988   | 0.662748   | 0.236966 | 0.70202  | 0.000001 | 0     | 0     | 0                            | 0         |    | 1    | 66.5 |
|   | 2                                                                         | 0.662748   | 0.915688   | 0.059242 | 0.175506 | 0.000001 | 0     | 0     | 0                            | 0         |    | 2    | 49.6 |
|   | 3                                                                         | 0.236966   | 0.059242   | 0.871534 | 0.484581 | 0.000001 | 0     | 0     | 0                            | 0         |    | 3    | 42.4 |
|   | 4                                                                         | 0.70202    | 0.175506   | 0.484581 | 2.379411 | 0.000001 | 0     | 0     | 0                            | 0         |    | 4    | 47.0 |
|   | 5                                                                         | 0.000001   | 0.000001   | 0.000001 | 0.000001 | 0.000001 | 0     | 0     | 0                            | 0         |    | 5    | 40.0 |
|   | 6                                                                         | 0          | 0          | 0        | 0        | 0        | 1     | 0     | 0                            | 0         |    | 6    | 0.0  |
|   | 7                                                                         | 0          | 0          | 0        | 0        | 0        | 0     | 1     | 0                            | 0         |    | 7    | 0.0  |
|   | 8                                                                         | 0          | 0          | 0        | 0        | 0        | 0     | 0     | 1                            | 0         |    | 8    | 0.0  |
|   | 9                                                                         | 0          | 0          | 0        | 0        | 0        | 0     | 0     | 0                            | 1         |    | 9    | 0.0  |
| Т |                                                                           |            |            |          |          |          |       |       |                              |           |    |      |      |

### General things for generic solver

- The spreadsheet was set up with node 10 defined as the ambient temperature
  - to make things work for my example and maintain the same node notations, I connected node 5 to node 10 with a very, very low thermal resistance
- I used Data Validation to limit what names I could give the resistances (so that I couldn't type a name in incorrectly)\*

HERMALLI

 I used Conditional Formatting to hide the temperatures calculated for inactive nodes\*

\*see back up information for details

### Spreadsheet Setup

- It helps if you can treat different solution steps as separate subroutines, with each subroutine being on a different worksheet
- One worksheet is where you input geometry and other conditions
- Other worksheets use those inputs to calculate individual thermal resistance values
- The generic matrix solver is just another subroutine / worksheet that you can reuse in other analyses

THERMAL LIV

### Summary

- Spreadsheets are handy for doing quick analysis particularly if you want to share the analysis tool with other users
- Break analysis into separate, reusable 'sub-routines' that consist of self-contained worksheets
  - a matrix solver is just another of these sub-routines
- Spreadsheet based thermal resistance analysis can help the gap between 'back of the envelope' initial feasibility calculations and detailed FEM/CFD optimization/design verification

THERMAL LI

### SPREADSHEET EXAMPLE

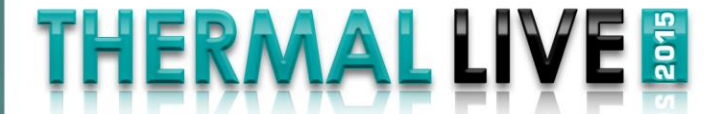

# THERMAL LIVE E

### **Thanks for attending!**

Don't miss Thermal Live 2016! Fall 2016 www.thermallive2016.com

### **Back up Information**

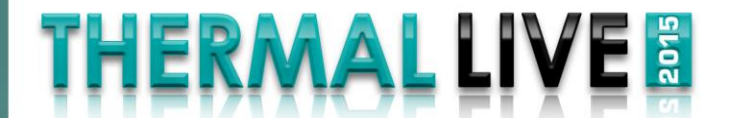

### Generating a Resistance Matrix

- Start with a list of all of your resistances in your system
- Key is to use a standard naming convention
  - use something like R\_1-2 for the resistance between nodes 1 and 2
  - be consistent! if you use "R\_" for one, use them for all
  - no need to define R\_2-1, because it will be the same as R\_1-2
    - but you must be consistent and show the smaller number first (or the larger – just be consistent!)
- Create a list of your resistances with the names in one column and the values for each resistance in the adjacent column
  - when I use the term 'name' here, I am being informal; DO NOT explicitly name the values using the 'Name Manager' on the "Formulas" tab

THERMAL LI

### **Data Entry Format for Resistances**

- Create your list of thermal resistance values in two adjacent columns with the left column showing the name
  - name needs to include the numbers (or letters – however you define the nodes) for each node
- Ideally, the values of the resistances are calculated elsewhere in your spreadsheet based on resistance equations
  - (you know, those ones that I said I wouldn't talk about...)
- Likewise, generate a list of power dissipations for each node

| Resistance | Value    | Node | Q  |
|------------|----------|------|----|
| R_1-2      | 3        | 1    | 9  |
| R_1-3      | 20       | 2    | 4  |
| R_1-4      | 9        | 3    |    |
| R_2-5      | 1        | 4    |    |
| R_3-4      | 4        | 5    |    |
| R_3-5      | 1        | 6    |    |
| R_4-5      | 7        | 7    |    |
| R_5-10     | 1.00E-06 | 8    |    |
|            |          | 9    |    |
|            |          |      |    |
|            |          | T_10 | 40 |
|            |          |      |    |
|            |          |      |    |
|            |          |      |    |
|            |          |      |    |

To help ensure that you use the right format for the resistance name, you might use Data Validation (see appendix)

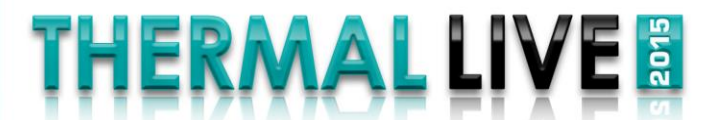

### Data Validation

- To start, make a list of all the possible resistance names to choose from
- Highlight the cells in which you would enter the resistance name

Data Validatia

 On the Data tab, select Data Validation / Data Validation

| JI   |                                              | Х                                                                       | Y                                                                                                    |                                                                                                    |  |
|------|----------------------------------------------|-------------------------------------------------------------------------|----------------------------------------------------------------------------------------------------|----------------------------------------------------------------------------------------------------|--|
| 1.   |                                              |                                                                         |                                                                                                    |                                                                                                    |  |
| le   |                                              |                                                                         | R_1-2                                                                                                    | B 1-2                                                                                                    |  |
|      |                                              |                                                                         | R 1-3                                                                                                    | R_1-3<br>R_1-4                                                                                                    |  |
|      |                                              |                                                                         | R 1-4                                                                                                    | R_1-5<br>R_1-6                                                                                                    |  |
| Ы    |                                              |                                                                         | R 1-5                                                                                                    | R_1-7<br>R_1-8                                                                                                    |  |
| IU   |                                              |                                                                         | R_1-6                                                                                                    | R_1-9<br>R_1-10<br>R_2-3                                                                                                    |  |
|      |                                              |                                                                         | R_1-7                                                                                                    | R_2-4                                                                                                    |  |
|      |                                              |                                                                         | R_1-8                                                                                                    | R_2-7                                                                                                    |  |
| tion |                                              |                                                                         | R_1-9                                                                                                    | A_2-8<br>R_2-9                                                                                                    |  |
|      |                                              |                                                                         | R_1-10                                                                                                    | R_2-10<br>R_3-4                                                                                                    |  |
|      |                                              |                                                                         | R 2-3                                                                                                    | R_3-5<br>R_3-6                                                                                                    |  |
|      |                                              |                                                                         |                                                                                                    |                                                                                                    |  |
|      |                                              |                                                                         |                                                                                                    | R_3-7<br>R_3-8                                                                                                    |  |
| x    | Resi                                         | stance                                                                  | Value                                                                                                    | R_3-1<br>R_3-8<br>R_3-9<br>R_3-10                                                                                                    |  |
| ×    | Resi                                         | stance                                                                  | Value                                                                                                    | R_3-9<br>R_3-9<br>R_3-10<br>R_3-10<br>R_4-5                                                                                                    |  |
| ×    | <b>Resi</b>                                  | stance<br>_1-2                                                          | Value<br>3                                                                                                | R_3-9<br>R_3-9<br>R_3-10<br>R_4-5<br>R_4-6                                                                                                    |  |
| × -  | Resi                                         | stance<br>_1-2                                                          | Value<br>3                                                                                                | R_3-9<br>R_3-9<br>R_3-10<br>R_4-5<br>R_4-6<br>R_4-7<br>R_4-6                                                                                                    |  |
|      | Resi<br>R<br>R                               | stance<br>_1-2<br>_1-3                                                  | Value                                                                                                    | R_3-9<br>R_3-9<br>R_3-10<br>R_4-5<br>R_4-6<br>R_4-7<br>R_4-8<br>R_4-9                                                                                                    |  |
|      | Resi<br>R<br>R<br>R                          | stance<br>_1-2<br>_1-3<br>_1-4                                          | Value<br>▼ 3<br>20<br>9                                                                                   | R_3*<br>R_3*<br>R_3*9<br>R_3*10<br>R_4*5<br>R_4*5<br>R_4*5<br>R_4*6<br>R_4*7<br>R_4*9<br>R_4*10                                                                                                    |  |
| ×    | Resi<br>R<br>R<br>R                          | stance<br>_1-2<br>_1-3<br>_1-4                                          | Value<br>▼ 3<br>20<br>9                                                                                   | R_3+9<br>R_3+9<br>R_3-10<br>R_4-5<br>R_4-5<br>R_4-6<br>R_4-7<br>R_4-8<br>R_4-9<br>R_4-9<br>R_4-10<br>R_5-6                                                                                                    |  |
| ×    | Resi<br>R<br>R<br>R<br>R                     | stance<br>_1-2<br>_1-3<br>_1-4<br>_2-5                                  | Value<br>▼ 3<br>20<br>9<br>1                                                                              | R_3+9<br>R_3+9<br>R_3-10<br>R_4-5<br>R_4-5<br>R_4-6<br>R_4-7<br>R_4-8<br>R_4-9<br>R_4-9<br>R_4-10<br>R_5-6<br>R_5-7                                                                                                    |  |
|      | Resi<br>R<br>R<br>R<br>R                     | stance<br>_1-2<br>_1-3<br>_1-4<br>_2-5<br>_3 4                          | Value<br>3<br>20<br>9<br>1<br>4                                                                           | R_3+9<br>R_3+9<br>R_3+10<br>R_4+5<br>R_4+5<br>R_4+6<br>R_4+7<br>R_4+8<br>R_4+9<br>R_4+9<br>R_4+10<br>R_5+6<br>R_5+7<br>R_5+8                                                                                                    |  |
|      | Resi<br>R<br>R<br>R<br>R<br>R                | stance<br>_1-2<br>_1-3<br>_1-4<br>_2-5<br>_3-4                          | Value<br>▼ 3<br>20<br>9<br>1<br>4                                                                         | R_3+9<br>R_3+9<br>R_3-10<br>R_4+5<br>R_4+5<br>R_4+5<br>R_4+6<br>R_4+7<br>R_4+8<br>R_4+9<br>R_4+9<br>R_4+10<br>R_5+6<br>R_5+7<br>R_5+8<br>R_5+9<br>R_5+9                                                                                                    |  |
|      | Resi<br>R<br>R<br>R<br>R<br>R                | stance<br>_1-2<br>_1-3<br>_1-4<br>_2-5<br>_3-4<br>_3-5                  | Value           ▼         3           20         9           1         4           1         1            | R_3**<br>R_3**<br>R_3**<br>R_3*10<br>R_4*5<br>R_4*5<br>R_4*5<br>R_4*5<br>R_4*6<br>R_4**<br>R_4**<br>R_4*9<br>R_4*10<br>R_5*6<br>R_5*6<br>R_5*7<br>R_5*8<br>R_5*9<br>R_5*9<br>R_5*10<br>R_5*10<br>R_5*10                                                                                                    |  |
|      | Resi<br>R<br>R<br>R<br>R<br>R                | stance<br>1-2<br>1-3<br>1-4<br>2-5<br>3-4<br>3-5                        | Value       ▼     3       20     9       1       4       1                                                | R_3*<br>R_3*<br>R_3*9<br>R_3*9<br>R_3*10<br>R_4*5<br>R_4*5<br>R_4*5<br>R_4*7<br>R_4*9<br>R_4*9<br>R_4*10<br>R_5*6<br>R_5*6<br>R_5*6<br>R_5*9<br>R_5*9<br>R_5*10<br>R_5*10<br>R_5*6                                                                                                    |  |
|      | Resi<br>R<br>R<br>R<br>R<br>R<br>R<br>R      | stance<br>_1-2<br>_1-3<br>_1-4<br>_2-5<br>_3-4<br>_3-5<br>_4-5          | Value         ▼       3         20       9         1       4         1       7                            | R_3*<br>R_3*<br>R_3*9<br>R_3*9<br>R_3*10<br>R_4*5<br>R_4*5<br>R_4*5<br>R_4*7<br>R_4*9<br>R_4*9<br>R_4*9<br>R_4*9<br>R_4*9<br>R_5*6<br>R_5*7<br>R_5*6<br>R_5*7<br>R_5*8<br>R_5*9<br>R_5*10<br>R_6*8<br>R_6*8                                                                                                    |  |
|      | Resi<br>R<br>R<br>R<br>R<br>R<br>R<br>R      | stance<br>_1-2<br>_1-3<br>_1-4<br>_2-5<br>_3-4<br>_3-5<br>_4-5<br>_5 10 | Value<br>▼ 3<br>20<br>9<br>1<br>4<br>1<br>7<br>1.005.06                                                   | R_3+9<br>R_3+9<br>R_3-10<br>R_4-5<br>R_4-5<br>R_4-5<br>R_4-6<br>R_4-7<br>R_4-8<br>R_4-9<br>R_4-9<br>R_4-10<br>R_5-6<br>R_5-7<br>R_5-8<br>R_5-7<br>R_5-9<br>R_5-10<br>R_6-7<br>R_6-8<br>R_6-9<br>R_6-10                                                                                                    |  |
|      | Resi<br>R<br>R<br>R<br>R<br>R<br>R<br>R<br>R | stance<br>_1-2<br>_1-3<br>_1-4<br>_2-5<br>_3-4<br>_3-5<br>_4-5<br>_5-10 | Value<br>→ 3<br>20<br>9<br>1<br>4<br>1<br>7<br>1.00E-06                                                   | R_3+9<br>R_3+9<br>R_3-10<br>R_4-5<br>R_4-5<br>R_4-6<br>R_4-7<br>R_4-8<br>R_4-9<br>R_4-9<br>R_4-9<br>R_4-10<br>R_5-6<br>R_5-7<br>R_5-8<br>R_5-9<br>R_5-9<br>R_5-10<br>R_6-7<br>R_6-9<br>R_6-9<br>R_6-10<br>R_7-8                                                                                                    |  |
|      | Resi<br>R<br>R<br>R<br>R<br>R<br>R<br>R<br>R | stance<br>_1-2<br>_1-3<br>_1-4<br>_2-5<br>_3-4<br>_3-5<br>_4-5<br>_5-10 | Value                                                                                                    | R_3+9<br>R_3+9<br>R_3+10<br>R_4+5<br>R_4+5<br>R_4+6<br>R_4+7<br>R_4+9<br>R_4+9<br>R_4+9<br>R_4+10<br>R_5+6<br>R_5+7<br>R_5+6<br>R_5+7<br>R_5+9<br>R_5+10<br>R_6+7<br>R_6+9<br>R_6+9<br>R_6+10<br>R_7+8<br>R_7+9                                                                                                    |  |
|      | Resi<br>R<br>R<br>R<br>R<br>R<br>R<br>R      | stance<br>_1-2<br>_1-3<br>_1-4<br>_2-5<br>_3-4<br>_3-5<br>_4-5<br>_5-10 | Value         ▼       3         20       9         1       4         1       7         1.00E-06       -06 | R_3+9<br>R_3+9<br>R_3+9<br>R_3+10<br>R_4+5<br>R_4+5<br>R_4+6<br>R_4+7<br>R_4+9<br>R_4+9<br>R_4+9<br>R_4+10<br>R_5+6<br>R_5+7<br>R_5+6<br>R_5-7<br>R_5+8<br>R_5-9<br>R_5+10<br>R_6+7<br>R_6+9<br>R_6+7<br>R_6+9<br>R_6+10<br>R_7+8<br>R_7+9<br>R_7+9<br>R_7+9<br>R_7+9                                                                                                    |  |
|      | Resi<br>R<br>R<br>R<br>R<br>R<br>R<br>R      | stance<br>1-2<br>1-3<br>1-4<br>2-5<br>3-4<br>3-5<br>4-5<br>5-10         | Value         ✓       3         20       9         1       4         1       7         1.00E-06       9   | R_3**<br>R_3**<br>R_3**<br>R_3**9<br>R_3**9<br>R_4*5<br>R_4*5<br>R_4**<br>R_4**<br>R_4**<br>R_4**<br>R_4*9<br>R_5*6<br>R_5*6<br>R_5*6<br>R_5*7<br>R_5*8<br>R_5*9<br>R_5*10<br>R_6*9<br>R_6*9<br>R_6*9<br>R_6*9<br>R_7**<br>R_7** |  |
|      | Resi<br>R<br>R<br>R<br>R<br>R<br>R<br>R      | stance<br>1-2<br>1-3<br>1-4<br>2-5<br>3-4<br>3-5<br>4-5<br>5-10         | Value         ✓       3         20       9         1       4         1       7         1.00E-06       1   | R_5*7<br>R_3*8<br>R_3*9<br>R_3-10<br>R_4+5<br>R_4+5<br>R_4+5<br>R_4+7<br>R_4+8<br>R_4-9<br>R_4+9<br>R_4+10<br>R_5*6<br>R_5*7<br>R_5*8<br>R_5*9<br>R_5*10<br>R_6*8<br>R_6*9<br>R_6*10<br>R_7*9<br>R_7*10<br>R_7*9<br>R_7*10<br>R_7*10<br>R_7*100<br>R_7*100<br>R_7*1000000000000000000000000000000000000                                                                                                    |  |
|      | Resi<br>R<br>R<br>R<br>R<br>R<br>R<br>R      | stance<br>_1-2<br>_1-3<br>_1-4<br>_2-5<br>_3-4<br>_3-5<br>_4-5<br>_5-10 | Value         ▼       3         20       9         1       4         1       7         1.00E-06       00  | R_5+7<br>R_3+8<br>R_3+9<br>R_3+10<br>R_4+5<br>R_4+5<br>R_4+6<br>R_4+7<br>R_4+9<br>R_4+9<br>R_4+9<br>R_4+10<br>R_5+6<br>R_5-7<br>R_5-6<br>R_5-7<br>R_5-8<br>R_5-9<br>R_5-10<br>R_6+8<br>R_6+9<br>R_6+10<br>R_7+9<br>R_7+10<br>R_7+9<br>R_7+10<br>R_8+9<br>R_8+10                                                                                                    |  |
|      | Resi<br>R<br>R<br>R<br>R<br>R<br>R<br>R      | stance<br>_1-2<br>_1-3<br>_1-4<br>_2-5<br>_3-4<br>_3-5<br>_4-5<br>_5-10 | Value         ✓       3         20       9         1       4         1       7         1.00E-06       1   | R_3+9<br>R_3+9<br>R_3-10<br>R_4-5<br>R_4-5<br>R_4-5<br>R_4-7<br>R_4-8<br>R_4-9<br>R_4-9<br>R_4-9<br>R_4-10<br>R_5-6<br>R_5-7<br>R_5-6<br>R_5-7<br>R_5-8<br>R_5-9<br>R_5-10<br>R_6-7<br>R_6-8<br>R_6-9<br>R_6-10<br>R_7-8<br>R_7-9<br>R_7-10<br>R_7-9<br>R_7-10<br>R_8-9<br>R_8-10                                                                                                    |  |
|      | Resi<br>R<br>R<br>R<br>R<br>R<br>R<br>R      | stance<br>_1-2<br>_1-3<br>_1-4<br>_2-5<br>_3-4<br>_3-5<br>_4-5<br>_5-10 | Value         ✓       3         20       9         1       4         1       7         1.00E-06       1   | R_3+9<br>R_3+9<br>R_3+10<br>R_4+5<br>R_4+5<br>R_4+6<br>R_4+7<br>R_4+9<br>R_4+9<br>R_4+9<br>R_4+10<br>R_5-6<br>R_5-7<br>R_5-6<br>R_5-7<br>R_5-9<br>R_5-9<br>R_5-10<br>R_6-7<br>R_6+9<br>R_6+9<br>R_6+9<br>R_7+10<br>R_7+9<br>R_7+10<br>R_8+9<br>R_8+10                                                                                                    |  |

ERMALL

|                     |                                                               |   | Resistance |   |
|---------------------|---------------------------------------------------------------|---|------------|---|
|                     | Settings Input Message Error Alert                            |   | R_1-2      | • |
| Select List         |                                                               |   | R_1-3      |   |
|                     | Allow:                                                        |   | R_1-4      |   |
|                     | List 🔽 Ignore blank                                           |   | R_2-5      |   |
|                     | Data:                                                         |   | R_3-4      |   |
|                     | between 👻                                                     |   | R_3-5      |   |
| select range where  | Source:                                                       |   | R 4-5      |   |
| the predefined list | =\$Y\$3:\$Y\$4/                                               |   | <br>R_5-10 | 1 |
| the predenned list  |                                                               |   |            |   |
| of names is         | Apply these changes to all other cells with the same settings |   |            |   |
|                     |                                                               |   |            |   |
|                     | Clear All OK Cancel                                           | [ |            |   |
|                     |                                                               |   |            |   |

### **Details on Function for R Matrix**

=IF(\$J4<K\$3,OFFSET(\$J\$3,K\$3,\$J4),VLOOKUP("R\_"&K\$3&"-"&\$J4,\$B\$4:\$C\$48,2,FALSE))

| Visual Basic                                                                                                    | What it Does?                                                               | Why it Does it?                                                                                 |
|----------------------------------------------------------------------------------------------------|-----------------------------------------------------------------------------|-------------------------------------------------------------------------------------------------|
| =IF(\$J4 <k\$3,< td=""><td>If the row # is less than the column #, then</td><td>if a cell is below the diagonal<br/>of the matrix, this will grab</td></k\$3,<> | If the row # is less than the column #, then                                | if a cell is below the diagonal<br>of the matrix, this will grab                                |
| OFFSET(\$J\$3,K\$3,\$J4),                                                                                                    | look at the value in the cell in which<br>the row & column #'s are switched | the corresponding value in<br>the symmetric matrix (i.e,<br>says that R_2-1 = R_1-2)            |
| VLOOKUP(                                                                                                    | looks up up a value in in the same row of an array                          | If the cell is above or on the diagonal, its value will be                                      |
| R_"&K\$3&"-"&\$J4,                                                                                                    | generates a text block that consists of R_column #-row #                    | equal to thermal resistance<br>(in the list) for R_a-b, where<br>a is the column # and b is the |
| \$B\$4:\$C\$48,                                                                                                    | defines what array to query                                                 | row number.                                                                                     |
| 2,                                                                                                    | defines which column in the array to get the data from                      | If no value is found, the                                                                       |
| FALSE))                                                                                                    | says that names in the 1 <sup>st</sup> column may not be in order           | #N/A                                                                                            |

THERMAL LIVE 🗟

### **Conditional Formatting**

- Highlight over a cell in the (yellow) temperature output array
- On the Home tab, select Conditional Formatting / New Rule
- Select 'Use a formula to determine which cells to format'
- in the Rule Description, enter =(cell ref) = 0, where cell ref is the location of your cell (ex. H4)
- under Format, change the font color to match the yellow background

| Resistance | Value    | Node | Q | Temp |  |
|------------|----------|------|---|------|--|
| R_1-2      | 3        | 1    | 9 | 66.5 |  |
| R_1-3      | 20       | 2    | 4 | 49.6 |  |
| R_1-4      | 9        | 3    |   | 42.4 |  |
| R_2-5      | 1        | 4    |   | 47.0 |  |
| R_3-4      | 4        | 5    |   | 40.0 |  |
| R_3-5      | 1        | 6    |   | 0.0  |  |
| R_4-5      | 7        | 7    |   | 0.0  |  |
| R_5-10     | 1.00E-06 | 8    |   | 0.0  |  |
|            |          | 9    |   | 0.0  |  |
|            |          |      |   |      |  |

HERMALL